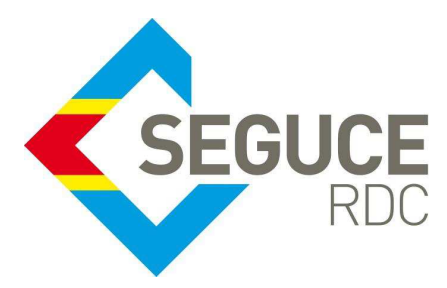

Fiche pratique d'information GUICE aux transitaires

Le présent document a pour but de rappeler les informations essentielles à la bonne utilisation de la plateforme du GUICE.

**GUICE** : Le Guichet Unique Intégral du Commerce Extérieur est une plateforme informatique, accessible 24H/24 par Internet (ou par réseau privé pour les acteurs majeurs) et permettant aux opérateurs d'accomplir l'intégralité des formalités liées aux importations, exportations et transit des marchandises en République Démocratique du Congo. Elle relie tous les acteurs publics et privés participant aux activités du commerce extérieur.

## Procédure relative au retraitement de la déclaration en douane dans le GUICE

La création du dossier logistique FIN doit se faire dès l'enregistrement du manifeste et <u>avant</u> la saisie de la déclaration en douane dans SYDONIA. Ainsi, vous devez associer la référence dossier FXI et le titre de transport qui est l'élément permettant l'intégration de la déclaration dans le dossier FIN.

Si vous avez validé une déclaration sans avoir créé au préalable le dossier logistique FIN, vous devez procéder au retraitement de votre déclaration <u>après avoir créé votre dossier FIN</u> comme suit :

Se connecter au module Transitaire logistique du GUICE.

Dans la partie gauche au milieu de l'écran, depuis la page d'accueil ou un autre formulaire, cliquer sur l'icône représentée par une flèche.

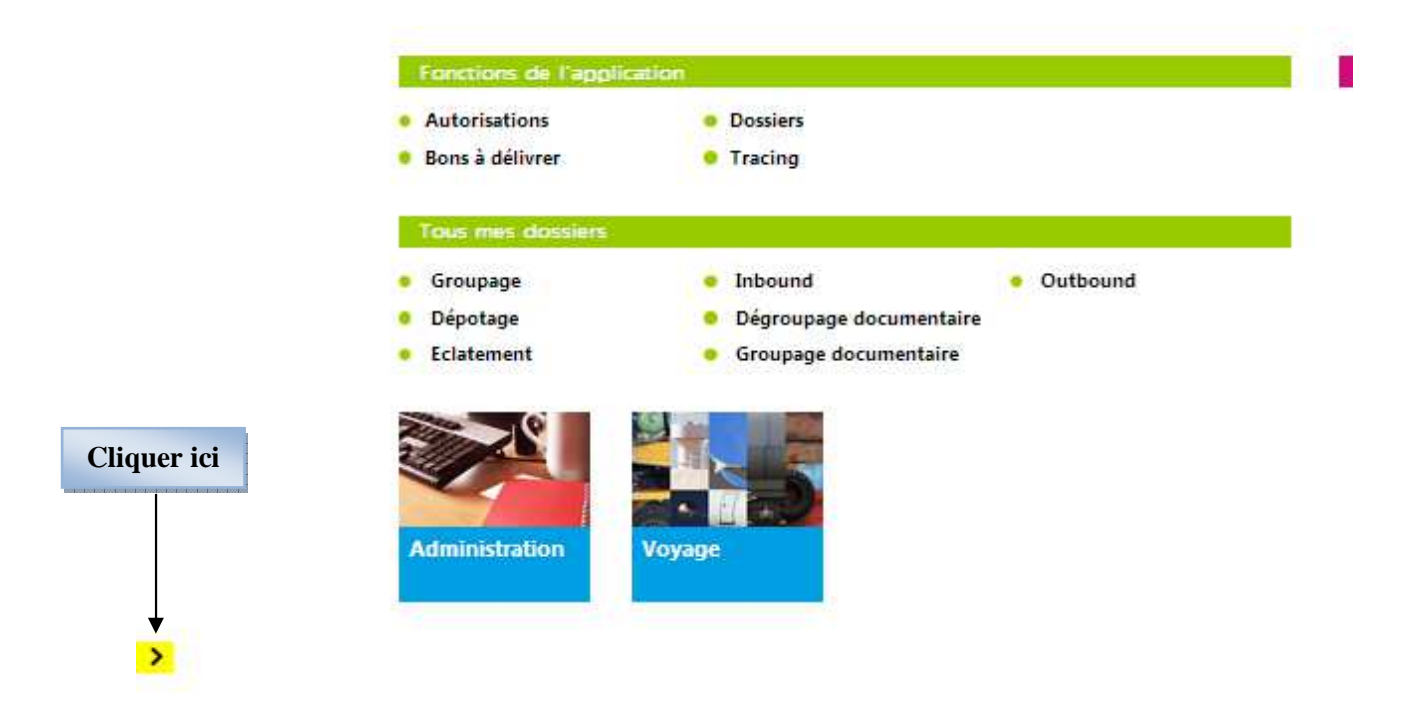

Puis, cliquer sur « Forms » pour accéder au menu déroulant :

|                             | Cliqu               | ıer ici                           |               |               |                     |            |
|-----------------------------|---------------------|-----------------------------------|---------------|---------------|---------------------|------------|
|                             |                     | ▲ 100 100 000 000 000 000 000 000 |               |               |                     |            |
| Logistics                   |                     |                                   |               |               |                     |            |
| Administration              | Mes doss            | iers inbound                      | NOUVEL ÉL     | ÉMENT         |                     |            |
| Portail                     | Dáfranca dassiar    | Identifiant a                     | loction       | Créž ontro la |                     | ot lo      |
| Gestion des voyages         | Reeffence dossier   | Identifiant c                     | lossier       | Cree entre le | m                   | etie       |
| Forms                       | ¥                   |                                   |               |               |                     |            |
| Accueil                     | Acteur propriétaire | Mandataire                        |               |               |                     |            |
| Mes demandes d'autorisation |                     | 2                                 |               | 2             |                     |            |
| Mes avis d'enregistrement   |                     |                                   |               |               |                     |            |
| Pré-dédouanement RDC        |                     |                                   |               |               |                     | Ré         |
| Facturation                 | Ráfáranca dossiar   | Tidentifiant doccier              | T Data da crá | ation = 🛛 🔻   | Acteur propriétaire | <b>T</b> N |
|                             |                     | )(H)                              | , bate de de  |               | Access proprietane  | Aucun e    |
|                             |                     |                                   |               |               |                     |            |

Affichage de la page d'accueil Forms :

Demandes d'autorisation

Créer une demande d'autorisation Mes Demandes d'Autorisation Mes avis d'enregistrement douane

Cliquer sur « **Mes avis d'enregistrement** » dans le menu, vous obtenez le formulaire de recherche et consultation de vos déclarations.

Rechercher la déclaration en saisissant le « numéro de déclaration » en respectant le format suivant : Bureau de Douane + Année de la saisie de déclaration + numéro de la déclaration <u>Exemple</u> : 722B 2017 E 95882

# Mes avis d'enregistrement douane

| Identifiant avis d'enregistrement | Référence avis d'enregistrement | Numéro de déclaration<br>722B 2017 E 95882 | Statut 🗸                 |
|-----------------------------------|---------------------------------|--------------------------------------------|--------------------------|
| Date de début                     | Date de fin                     | Bureau de dédouanement                     | Bureau de rattachement   |
| Bureau de sortie                  | Statut douane                   | Procédure en douane                        | Régime douanier          |
| Déclarant                         | Demandeur                       |                                            |                          |
|                                   |                                 |                                            | Ráinitialiser Bechercher |

Cliquer ensuite sur « Rechercher ». Dans l'affichage du résultat, vous constatez l'absence du dossier FIN.
Cliquer sur la loupe pour obtenir le formulaire détaillé de votre déclaration :

## Mes avis d'enregistrement douane

| Identifiant avis d'enregistrement Référence avis d'enregistrement |         | Numéro<br>722B 20      | de déclaration<br>017 E 95882 | Statut           | Statut                   |                        |                        |            |  |
|-------------------------------------------------------------------|---------|------------------------|-------------------------------|------------------|--------------------------|------------------------|------------------------|------------|--|
| Date de début Da                                                  |         | Date de fin            | Date de fin                   |                  | Bureau de dédouanement   |                        | Bureau de rattachement |            |  |
| Bureau de sortie                                                  |         | Statut douane          |                               | Procédu          | Procédure en douane      |                        | Régime douanier        |            |  |
| Déclarant                                                         |         | Demandeur              |                               |                  |                          |                        |                        |            |  |
|                                                                   |         |                        |                               |                  |                          |                        | Réinitialiser          | Rechercher |  |
| Identifiant avis<br>d'enregistrement                              | Statut  | Identifiant<br>dossier | Numéro de<br>déclaration      | Statut<br>douane | Date de la déclaration F | Procédure en<br>douane | Régime<br>douanier     | Consulter  |  |
| RNR0000087261                                                     | Intégré |                        | 722B 2017 E 95882             | Valid            | 29/11/2017               | TR8                    | 80                     | Q          |  |

Sur le formulaire détaillé de votre déclaration, cliquer sur le bouton « Retraiter » pour de rattacher votre déclaration au dossier FIN.

**Cliquer ici** 

Avis d'enregistrement de déclaration RETOUR AUX AVIS D'ENREGISTREMENT

RNR0000087261

### Informations Générales

| Statut                       | Référence           | Numéro de déclaration | Version |         |           |
|------------------------------|---------------------|-----------------------|---------|---------|-----------|
| Intégré                      | 722B 2017 E 95882   | 722B 2017 E 95882     | 0       |         |           |
| Date de dernière mise à jour | Date d'intégration  |                       |         |         |           |
| 29/11/2017 06:37:58          | 29/11/2017 06:37:58 |                       |         |         |           |
| Déclarant                    | Demandeur           | Approbateur           |         | 1       |           |
|                              |                     | DGDA                  |         |         |           |
| Référence dossier            | Référence MRN       |                       |         |         |           |
| 2017474236386                |                     |                       |         |         |           |
| Commentaire(s)               |                     |                       |         |         |           |
| Validate and assess          |                     |                       |         |         |           |
|                              |                     |                       |         |         |           |
|                              |                     |                       |         | Annuler | Retraiter |
|                              |                     |                       |         | _       |           |

Votre déclaration est ainsi automatiquement rattachée à votre dossier, elle est présente dans le bloc « documents joints » de votre dossier FIN.

Exemple de dossier complet, l'avis d'enregistrement de la déclaration est bien présent :

| [ | Documents joints |                     |                       |   |               |           |                     |         |         |  |
|---|------------------|---------------------|-----------------------|---|---------------|-----------|---------------------|---------|---------|--|
|   |                  | Date de création    | Type de demande       | Ŧ | Identifiant   | Référence | Acteur propriétaire | Statut  | Actions |  |
|   | •                | 27/11/2017 15:24:21 | Avis d'enregistrement |   | RNR0000086835 |           | DGDA                | Intégré | Q       |  |
|   | F                | 24/11/2017 17:36:23 | Bon à délivrer        |   | BAD0000031176 | LIXS984NC | COMEXAS             | Valide  | ۹.      |  |

Note importante : si le bulletin de liquidation a été transmis par Sydonia vers le GUICE, contactez sans plus attendre le Support Utilisateur afin qu'il puisse faire le nécessaire et que la facture douane soit bien présente dans le BFU de votre dossier.

#### **FIN DU DOCUMENT**